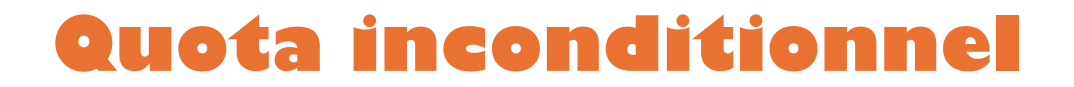

## Aller dans le gestionnaire de ressource et créer un nouveau quota

| Sestionnaire de ressources du serveur | Modèle de quota                               | / Limite                                                                                                    | Type de quota                                                                                                    | Description | Actions                    |
|---------------------------------------|-----------------------------------------------|----------------------------------------------------------------------------------------------------|----------------------------------------------------------------------------------------------------|-------------|----------------------------|
| Gestion de quota                      | Analyser l'utilisation de volume de 200 Go    | 200 Go                                                                                                    | Conditionnel                                                                                                    |             | Modèles de quotas          |
| Modèles de guotas                     | Analyser l'utilisation de volume de 10 To     | Créer un modèle de quota                                                                                                    |                                                                                                    | ×           | S Créer un modèle de quota |
| Gestion du filtrage de fichiers       | Analyser l'utilisation de volume de 3 To      | Control o constituía de acedado                                                                                                    | f k-10 .                                                                                                    |             | G Actualiser               |
| Gestion des rapports de stockage      | Analyser l'utilisation de volume de 5 To      | Analyser l'utilisation de volume de 200 Go                                                                                                    | (acuitatii):                                                                                                    | oler        | Affichage                  |
| Tâches de gestion de fichiers         | Analyser un partage de 500 Mo                 | Paramètres                                                                                                    |                                                                                                    |             | Aide                       |
|                                       | Limite de 10 Go                               | Nom du modèle :                                                                                                    |                                                                                                    |             |                            |
|                                       | Limite de 100 Mo                              |                                                                                                    |                                                                                                    |             |                            |
|                                       | Limite de 2 Go                                | Description (facultatif) :                                                                                                    |                                                                                                    |             |                            |
|                                       | Limite de 200 Mo avec extension de 50 Mo      |                                                                                                    |                                                                                                    |             |                            |
|                                       | Limite de 200 Mo pour les rapports d'utilisat | Limite d'espace                                                                                                    |                                                                                                    |             |                            |
|                                       | Limite de 5 Go                                | Limite d espace                                                                                                    |                                                                                                    |             |                            |
|                                       | Limite étendue de 250 Mo                      | 100 Mo ~                                                                                                    |                                                                                                    |             |                            |
|                                       |                                               | Outra inconditionnel : empicher le     Outra aconditionnel : autoriser les u     Seuls de notification     Seul     Adresse     Ajouter     Mocifier     S | a utilisateurs de depasser la limite<br>tilisateurs à dépasser la limite (utilisé pour l'analys<br>e d., Journal de., Commande Rapports<br>Commande Rapports<br>COK Arr | e)<br>nuer  |                            |

Ajouter un seuil de 70% puis un autre de 100%

| enerer des notification<br>85                                          | s lorsque l'utilisation atteint                                                            | (%) :                                               |                                                                 |
|------------------------------------------------------------------------|--------------------------------------------------------------------------------------------|-----------------------------------------------------|-----------------------------------------------------------------|
| Message électronique                                                   | Journal des événements                                                                     | Commande                                            | Rapports                                                        |
| _ Envoyer un courrie                                                   | r électronique aux administr                                                               | ateurs suivant                                      | s :                                                             |
| [Admin Email]                                                          |                                                                                            |                                                     |                                                                 |
| Format : compte@d                                                      | domaine. Séparez les comp                                                                  | tes par un poi                                      | nt-virgule.                                                     |
| Envoyer un messag                                                      | ge à l'utilisateur qui dépasse                                                             | e le seuil                                          |                                                                 |
| Message electronique                                                   | B                                                                                          |                                                     |                                                                 |
| Entrez le texte à utilis                                               | er pour la ligne d'objet et le                                                             | message.                                            |                                                                 |
| Objet :<br>Seuil de quota de [Q                                        | uota Threshold] % dépassé                                                                  |                                                     |                                                                 |
| Corps du message :                                                     |                                                                                            |                                                     |                                                                 |
| L'utilisateur [Source  <br>dans [Quota Path] su<br>Mo alors que [Quota | o Owner] a dépassé le seui<br>ir le serveur [Server]. La limi<br>Used MB] Mo sont actuelle | l de quota de<br>te de quota es<br>ment utilisés ([ | [Quota Threshold] % 🔺<br>st de [Quota Limit MB]<br>Quota Used 🗸 |
| Sélectionnez la varia                                                  | ble à insérer :                                                                            |                                                     |                                                                 |
| [Admin Email]                                                          |                                                                                            | Insérer une                                         | variable                                                        |
| Insère les adresses d<br>courrier électronique.                        | e messagerie des administra                                                                | ateurs qui reço                                     | vivent le                                                       |
|                                                                        |                                                                                            |                                                     |                                                                 |

Cocher dans le journal d'évènement l'envoie d'avertissement

| Mes        | sage électronique                                                       | Journal des événements                                                                  | Commande                                           | Rapports                                             |  |
|------------|-------------------------------------------------------------------------|-----------------------------------------------------------------------------------------|----------------------------------------------------|------------------------------------------------------|--|
| <b>☑</b> I | Envoyer un avertiss                                                     | ement au journal des évén                                                               | ements                                             |                                                      |  |
|            | Message d'avertis                                                       | sement                                                                                  |                                                    |                                                      |  |
|            | Entrez le texte à u                                                     | itiliser pour l'entrée de jourr                                                         | nal.                                               |                                                      |  |
|            | Pour identifier le q<br>actuel, vous pouv<br>votre texte.               | uota, la limite, l'utilisation o<br>vez utiliser Insérer une varia                      | u d'autres info<br>ble afin d'insé                 | rmations relatives au seuil<br>rer une variable dans |  |
|            | Entrée du journal                                                       |                                                                                         |                                                    |                                                      |  |
|            | [Quota Threshold<br>limite de quota est<br>MB] Mo sont actu<br>limite). | ] % dans [Quota Path] sur k<br>de [Quota Limit MB] Mo a<br>ellement utilisés ([Quota Us | e serveur [Ser<br>lors que [Quot<br>sed Percent] % | ver]. La<br>a Used<br>5 de la                        |  |
|            | Sélectionnez la va                                                      | ariable à insérer :                                                                     |                                                    | 597215                                               |  |
|            | [Admin Email]                                                           | ~                                                                                       | Insérer un                                         | e variable                                           |  |
|            | Insère les adresse<br>courrier électroniq                               | es de messagerie des admir<br>ue.                                                       | nistrateurs qui                                    | reçoivent le                                         |  |
|            |                                                                         |                                                                                         |                                                    |                                                      |  |
|            |                                                                         |                                                                                         |                                                    |                                                      |  |
|            |                                                                         |                                                                                         |                                                    |                                                      |  |
|            |                                                                         |                                                                                         |                                                    |                                                      |  |

Ajouter les seuil lors de la création du modèle de quota

| opier les proprietes du modele                                                                      | e de quota (facul | tatif) :        |          |                              |
|----------------------------------------------------------------------------------------------------|-------------------|-----------------|----------|------------------------------|
| mite de 100 Mo                                                                                      |                   |                 |          | <ul> <li>✓ Copier</li> </ul> |
| aramètres                                                                                           |                   |                 |          |                              |
| Nom du modèle :                                                                                     |                   |                 |          |                              |
| LAchat                                                                                              |                   |                 |          |                              |
| Description (facultatif) :                                                                          |                   |                 |          |                              |
|                                                                                                    |                   |                 |          |                              |
|                                                                                                    |                   |                 |          |                              |
| Limite d'espace                                                                                     |                   |                 |          |                              |
| Limite :                                                                                            |                   |                 |          |                              |
| 150 Mo                                                                                              | ~                 |                 |          |                              |
| Seuils de notification                                                                              |                   |                 |          |                              |
| Seuil Seuil                                                                                         | Adrassa d         | loumal de       | Commanda | Rapporte                     |
| Seuil Seuil                                                                                         | Adresse d         | Journal de      | Commande | Rapports                     |
| Seuils de notification<br>Seuil<br>Avertissement (70 %)<br>Avertissement (100 %)                    | Adresse d         | Journal de      | Commande | Rapports                     |
| Seuils de notification<br>Seuil<br>Avertissement (70 %)<br>Avertissement (100 %)                    | Adresse d         | Journal de<br>✓ | Commande | Rapports                     |
| Seuils de notification<br>Seuil<br>Avertissement (70 %)<br>Avertissement (100 %)                    | Adresse d         | Journal de<br>🖌 | Commande | Rapports                     |
| Seuils de notification<br>Seuil<br>Avertissement (70 %)<br>Avertissement (100 %)                    | Adresse d         | Journal de<br>V | Commande | Rapports                     |
| Seuils de notification<br>Seuil<br>Avertissement (70 %)<br>Avertissement (100 %)                    | Adresse d         | Journal de      | Commande | Rapports                     |
| Seuils de notification<br>Seuil<br>Avertissement (70 %)<br>Avertissement (100 %)<br>Ajouter Modifie | Adresse d         | Journal de      | Commande | Rapports                     |
| Seuils de notification<br>Seuil<br>Avertissement (70 %)<br>Avertissement (100 %)<br>Ajouter Modifie | Adresse d         | Journal de<br>V | Commande | Rapports                     |
| Seuils de notification Seuil Avertissement (70 %) Avertissement (100 %) Ajouter Modifie             | Adresse d         | Journal de      | Commande | Rapports                     |

Ensuite aller dans gestion de quota puis quotas, créer un quota dans cette page et ajouter le chemin d'accès du quota puis créé.

| Chemin                    | d'accès du quota :                                                                                                    |                               |
|---------------------------|----------------------------------------------------------------------------------------------------|-------------------------------|
| C:\doss                   | ier partagé\LAchat                                                                                                    | Parcourir                     |
| Crée                      | r un quota sur le chemin d'accès                                                                                                    |                               |
| ⊖ Appl<br>sous<br>Proprié | liquer automatiquement le modèle et créer d<br>s-dossiers existants et nouveaux<br>étés de quota                                                                                                    | es quotas sur les             |
| Vous proprié              | pouvez utiliser les propriétés d'un modèle de<br>étés de quota personnalisées.                                                                                                    | quota ou définir des          |
| Comm                      | ent voulez-vous configurer les propriétés de<br>Dériver les propriétés de ce modèle de que                                                                                                    | quota ?<br>ota (recommandé) : |
|                           | LAchat                                                                                                    | ~                             |
| 0                         | Définir des propriétés de quota personnalis                                                                                                    | ées                           |
|                           | Propriétés personnalisées                                                                                                    |                               |
| Ré                        | ésumé des propriétés de quota :                                                                                                    |                               |
| 6                         | <ul> <li>Quota : C:\dossier partagé\LAchat</li> <li>Modèle source : LAchat</li> <li>Limite : 150 Mo (Inconditionnel)</li> <li>Notification : 3</li> <li>Avertissement (70 %) : Journal de<br/>Avertissement (100 %) : Journal de</li> </ul> | es événements                 |

Pour tester que l'alerte s'active vraiment on tape une ligne de commande « fsutil file createnew "C:\dossier partagé\LAchat\130-Mo.txt" 13000000 puis entrer et fsutil file createnew "C:\dossier partagé\LAchat\150-Mo.txt" 154200000 puis entrer

On doit avoir ce message

Le fichier C:\dossier partagé\LAchat\130-Mo.txt est créé

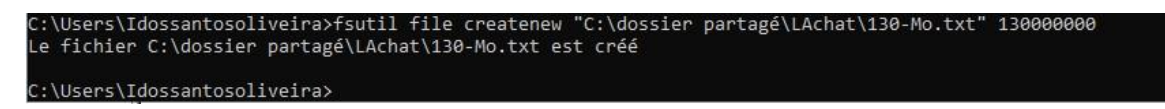

Pour vérifier que la commande a bien fonctionner il faut se rendre dans l'observateur d'évènement et on constate bien l'avertissement du dépassement du pourcentage paramétré.

| Niveau          | Date et heure       | Source             | ID de l'événement | Catégorie de la tâche |  |
|-----------------|---------------------|--------------------|-------------------|-----------------------|--|
| Avertissement   | 21/03/2024 10:17:31 | SRMSVC             | 12325             | Aucun                 |  |
| Avertissement   | 21/03/2024 10:17:06 | SRMSVC             | 12325             | Aucun                 |  |
| 🚹 Avertissement | 21/03/2024 10:16:03 | SRMSVC             | 12325             | Aucun                 |  |
| Avertissement   | 21/03/2024 10:14:04 | SRMSVC             | 12325             | Aucun                 |  |
| Avertissement   | 21/03/2024 10:05:13 | SRMSVC             | 12325             | Aucun                 |  |
| Avertissement   | 21/03/2024 10:00:09 | DeviceSetupManager | 200               | Aucun                 |  |
| Avertissement   | 21/03/2024 10:00:09 | DeviceSetupManager | 202               | Aucun                 |  |
| Avertissement   | 21/03/2024 10:00:09 | DeviceSetupManager | 200               | Aucun                 |  |
| Avertissement   | 21/03/2024 10:00:09 | DeviceSetupManager | 202               | Aucun                 |  |
| 🚹 Avertissement | 21/03/2024 10:00:09 | DeviceSetupManager | 200               | Aucun                 |  |
| Avertissement   | 21/03/2024 10:00:09 | DeviceSetupManager | 202               | Aucun                 |  |
| 🚹 Avertissement | 21/03/2024 10:00:09 | DeviceSetupManager | 200               | Aucun                 |  |
| 🚹 Avertissement | 21/03/2024 10:00:09 | DeviceSetupManager | 202               | Aucun                 |  |
| Avertissement   | 21/03/2024 10:00:09 | DeviceSetupManager | 200               | Aucun                 |  |
| Avertissement   | 21/03/2024 10:00:09 | DeviceSetupManager | 202               | Aucun                 |  |
| 🚹 Avertissement | 21/03/2024 10:00:09 | DeviceSetupManager | 200               | Aucun                 |  |
| Avertissement   | 21/03/2024 10:00:09 | DeviceSetupManager | 202               | Aucun                 |  |
| Avertissement   | 21/03/2024 10:00:09 | DeviceSetupManager | 200               | Aucun                 |  |
| Avertissement   | 21/03/2024 10:00:09 | DeviceSetupManager | 200               | Aucun                 |  |
| Avertissement   | 21/03/2024 10:00:09 | DeviceSetupManager | 202               | Aucun                 |  |